# SAM4S NR-240 - základní instrukce

#### 1. Vložení papírového kotouče

A-B. Odstraňte kryt tiskárny překlopením zezadu dopředu.

C. Zvedněte posouvač papíru na vrchní části mechaniky tiskárny.

Na displeji se objeví hlášení "Konec papíru".

D. Vložte nový kotouč papíru, aby se papír odvíjel z kotouče zespodu zásobníku nahoru k mechanice tiskárny.

E-F. Uzavřete zpět posouvač papíru stisknutím uprostřed. Odtrhněte nadbytečný papír.

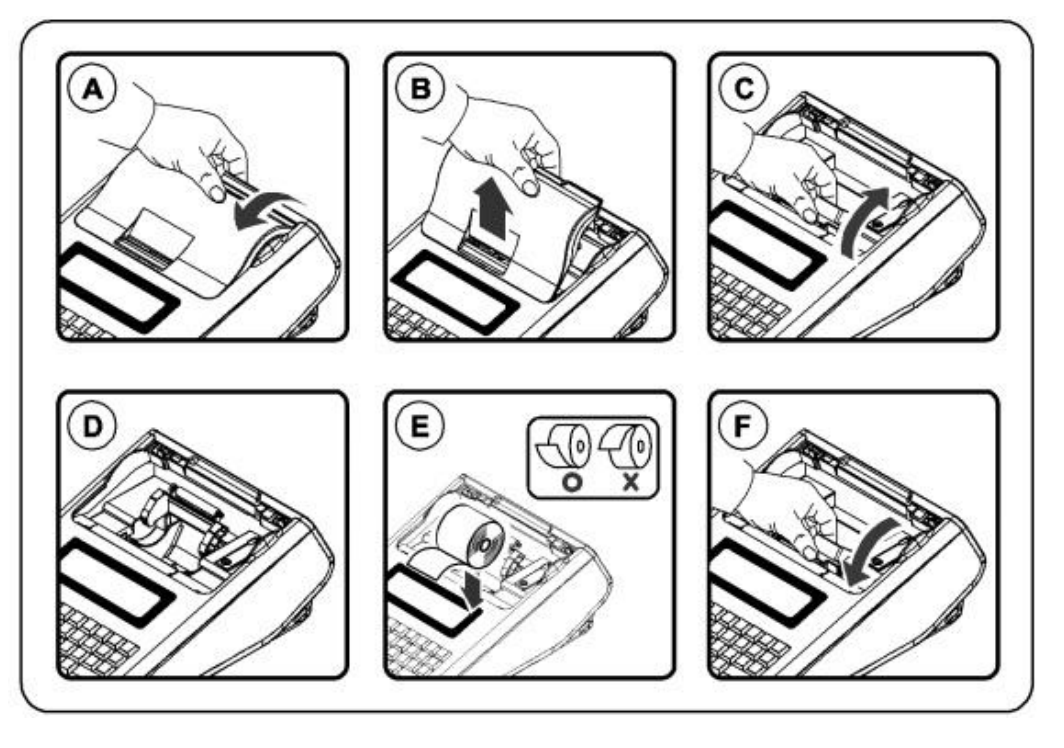

G-H. Umístěte zpět plastový kryt tiskárny zaklopením zepředu dozadu a pak stiskněte klávesu "C".

### 2. Zapnutí pokladny

- 1. Připojte napájecí adaptér k pokladně a do elektrické sítě.
- 2. Pokladnu zapnete červeným vypínačem Přepněte ho do polohy ON
- 3. Počkejte na inicializaci pokladny. (Na displeji se objeví "PRODEJ")

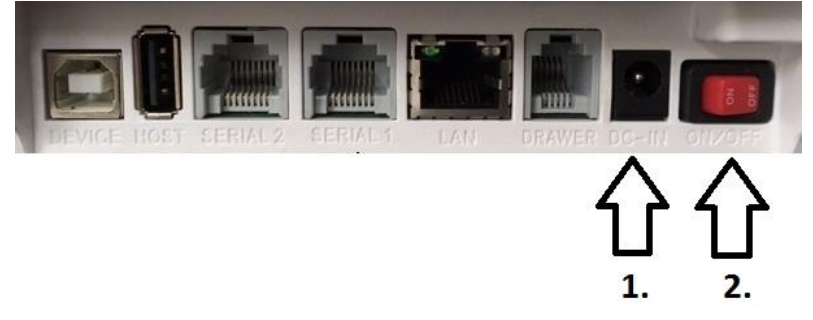

#### Pokladna má tyto pracovní režimy

**R - REGISTRACE** - V režimu registrace provádíme peněžní operace (např. Vklad hotovosti nebo výběr hotovosti). V tomto režimu provádíme evidenci tržby.

**X – UZÁVĚRKY** - V tomto pracovním režimu máme možnost zkontrolovat přehled prodeje aniž by se nám vynulovala počítadla.

**Z – UZÁVĚRKY** - V tomto pracovním režimu tiskneme Denní uzávěrku a jiné uzávěrky prodeje skupin, zboží. Po vytištění uzávěrky v režimu Z se příslušné údaje vytisknou a počítadla se vynulují.

P – PROGRAMOVÁNÍ – Nastavení pokladny

**OFF – SPÍCÍ REŽIM** - odesílání neodeslaných účtenek

Jednotlivý režim zvolíte stisknutím tlačítka klíč (vpravo nahoře)

#### 3.Výchozí režim pokladny

V pokladně je přednastavený testovací režim, pro pohodlné odzkoušení funkcí již po prvním zapnutí.

Přepnutí do ostrého režimu je možné v Menu pokladny.

- 1. Klávesou klíč se přepněte do polohy Programování a stiskněte klávesu ENTER
- 2. Zadejte vstupní heslo které je předprogramované výrobcem na "1111" a stiskněte ENTER
- V MENU se přepínáte klávesami KARTA a ŠEK.

3. Přepnutí do ostrého režimu uděláte následovně:

Uvedení do provozu -> EET server URL -> potvrdit, když je šipka na "prod.eet.cz" klávesou ENTER

#### <u>Upozornění: po přepnutí do ostrého režimu je třeba počkat chvíli dokud se pokladna</u> <u>nastaví. Nevypínejte ji!</u>

#### Po přepnutí režimu do ostrého režimu se pokladna připojuje na produkční server <u>Finanční správy.</u>

#### Všechny odeslané účtenky budou evidovány.

#### 4. Připojení pokladny přes LAN

Připojte pokladnu síťovým kabelem do Lan sítě a zapněte pokladnu.

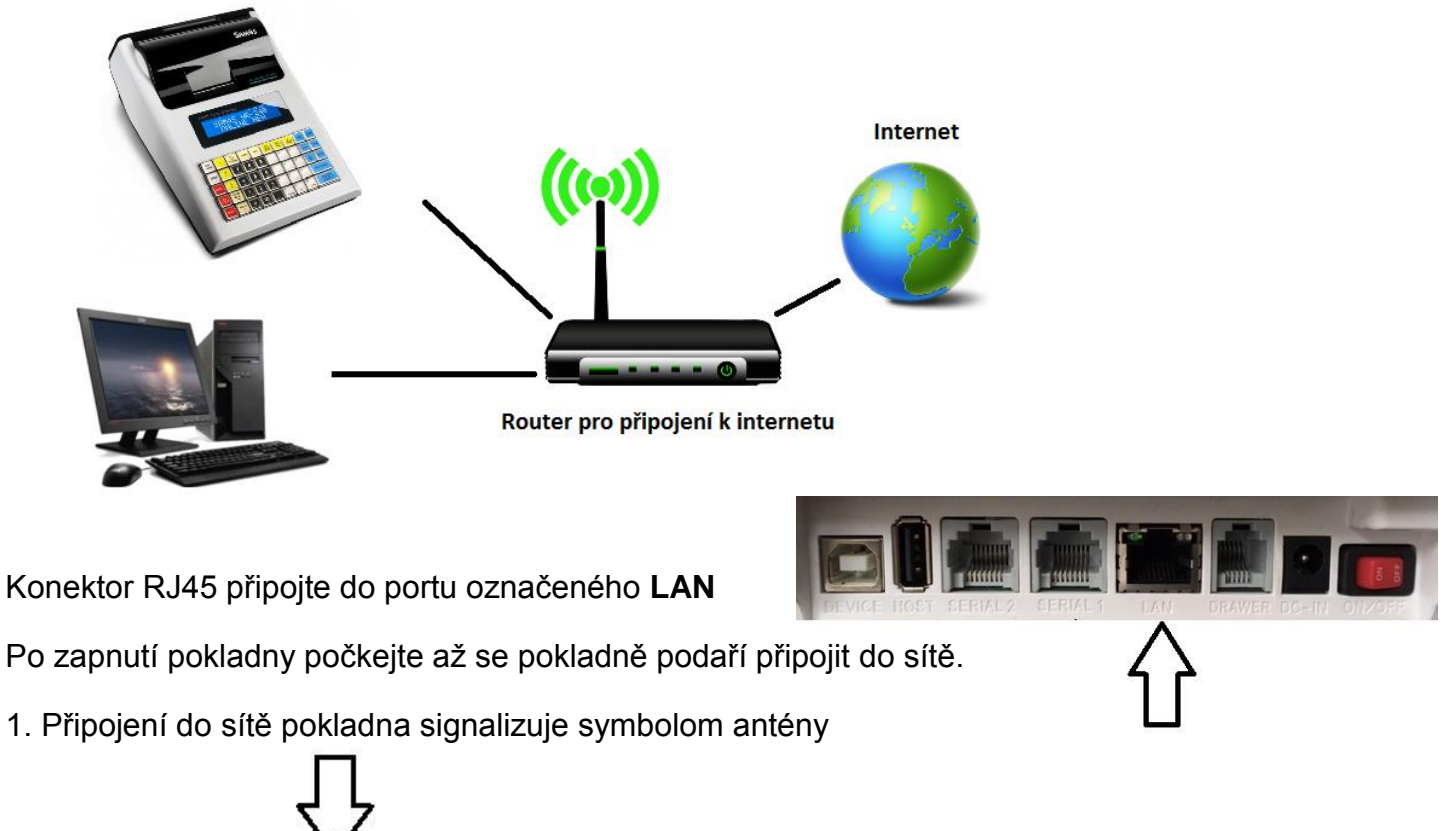

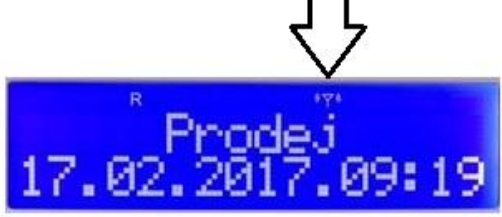

2. Tlačítkem Klíč se přepněte do režimu "Programování"

3. Stiskněte tlačítko **ENTER** a zadejte Přístupové heslo pro programování. Pak potvrďte tlačítkem **ENTER**.

4. Pomocí tlačítek se šipkami **KARTA** a **ŠEK** se přepněte na položku **SERVICE OVER ETHERNET** a stiskněte tlačítko **ENTER**.

5.Na displeji se zobrazí IP asresa zařízení. Obrázky k jednotlivým bodům:

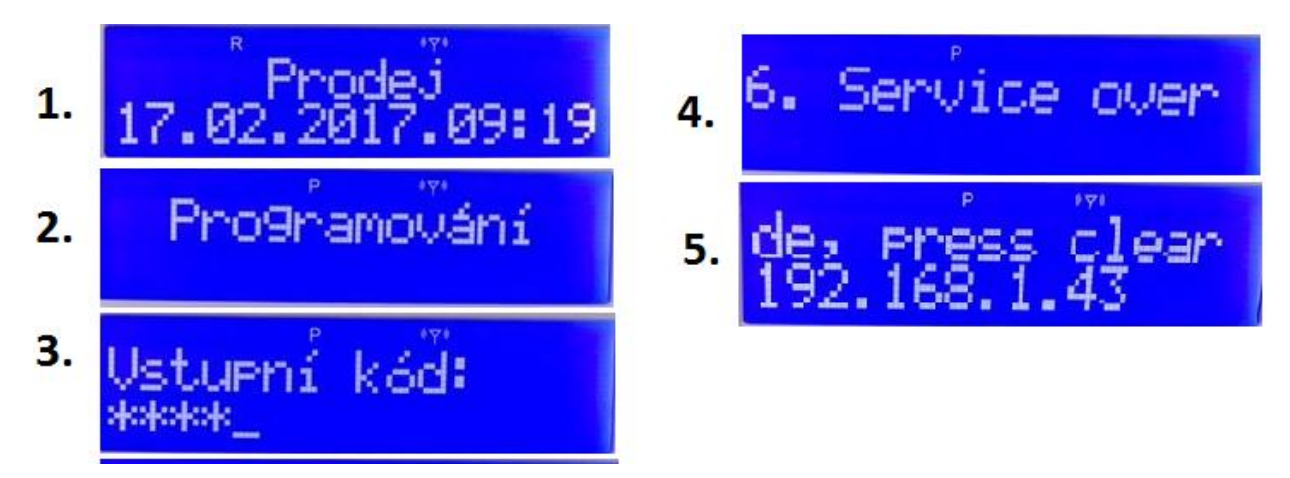

## Tento režim je třeba spustit vždy, když se chcete k pokladně připojovat prostřednictvím sítě LAN.

Po naprogramování pokladny stiskněte tlačítko " C " pro návrat z režimu programování přes ethernet.

Po připojení a zapnutí pokladny, spustíte program pro programování pokladny.

Otevření komunikace s pokladnou:

- 1. Klik na "Servis"
- 2. V nabídce klik na "Připojit"

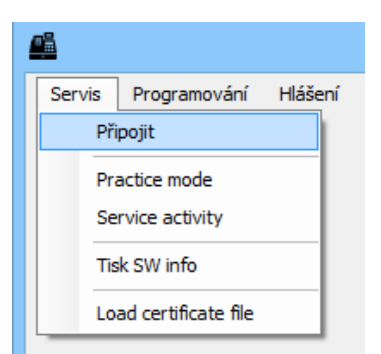

1. V tabulce vyberete Port - LAN

2. Nastavte IP adresu která je zobrazena na displeji pokladny.

6. Nyní otevřete komunikaci a můžete zkontrolovat stav

3. Pak klik na "Připojit"

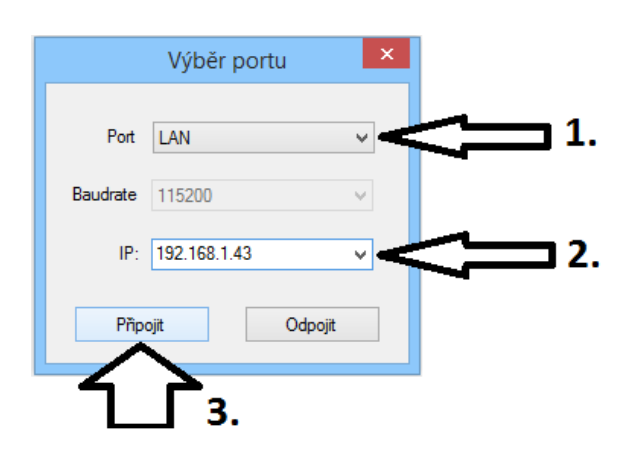

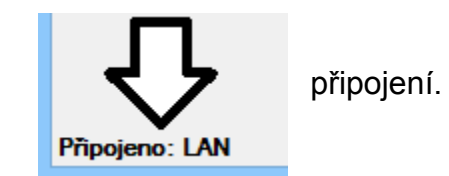

| Vstupní heslo pro | 1111 |
|-------------------|------|
| programování      |      |